● 磊葳科技

主機開關機步驟(Instrument power ON/OFF procedure)

關機 (Power off)

- 1. 確認實驗停止
- 2. 確認樣品沒有氘鎖定(lock off)
- 3. 確認樣品沒有旋轉(spin off)
- 4. 確認樣品已從磁鐵中取出
- 5. 確認溫度控制(edte)已關閉

| 🔀 Ed te                    |                            |                    |         |         |
|----------------------------|----------------------------|--------------------|---------|---------|
| <u>F</u> ile <u>S</u> etup | <u>C</u> ontrol <u>D</u> a | ata I <u>ba</u> al |         | Help    |
| Sample temp.               |                            |                    | 295.3 K |         |
| Target temp.               |                            |                    | 295.3 K | Change  |
| Heater                     |                            | Dn                 | 5.1 %   | Set max |
| Gas Flow                   |                            |                    | 670 I/h | - +     |
| Cooling                    | Û                          | ff                 |         | Charge  |
|                            |                            |                    |         |         |
|                            | BVT3000                    |                    | -       | -       |

- 6. 離開XWINNMR software
- 7. 點取桌面ccu.ht 圖樣 (如桌面無 ccu.ht,請參考第11頁之設定方 式)

1

● 磊葳科技 Manya Phana Phana 20 UNTER 10 20 азы данын 💭 ANTHER XWIN-PLOT Lowcost #1011100.00 논 LEO Ha BRUKER Utdates 1 ining and a state DRUXER. • |×× |×× |; ·· = 0 : 828 0 € 0 € 0 € 0 ±+... ) i 🔿 🐲 😡 👘 8. 按一次enter 🌯 CCU - 超最終器機 检车座 编辑图 惊视仪 呼叫(1) 韩送(1) 武明(1) 🗅 🖨 🛞 🕉 🛍 🗃 spect Console login: 連線 00 00 03 自動値測 9500 B-X-1 SCROLL | CAPS | NUM

9. 鍵入使用者名稱: root

10. 如出現要求 passwd , 鍵入Enter, 等出現spec>再鍵入 init 5

- 磊葳科技

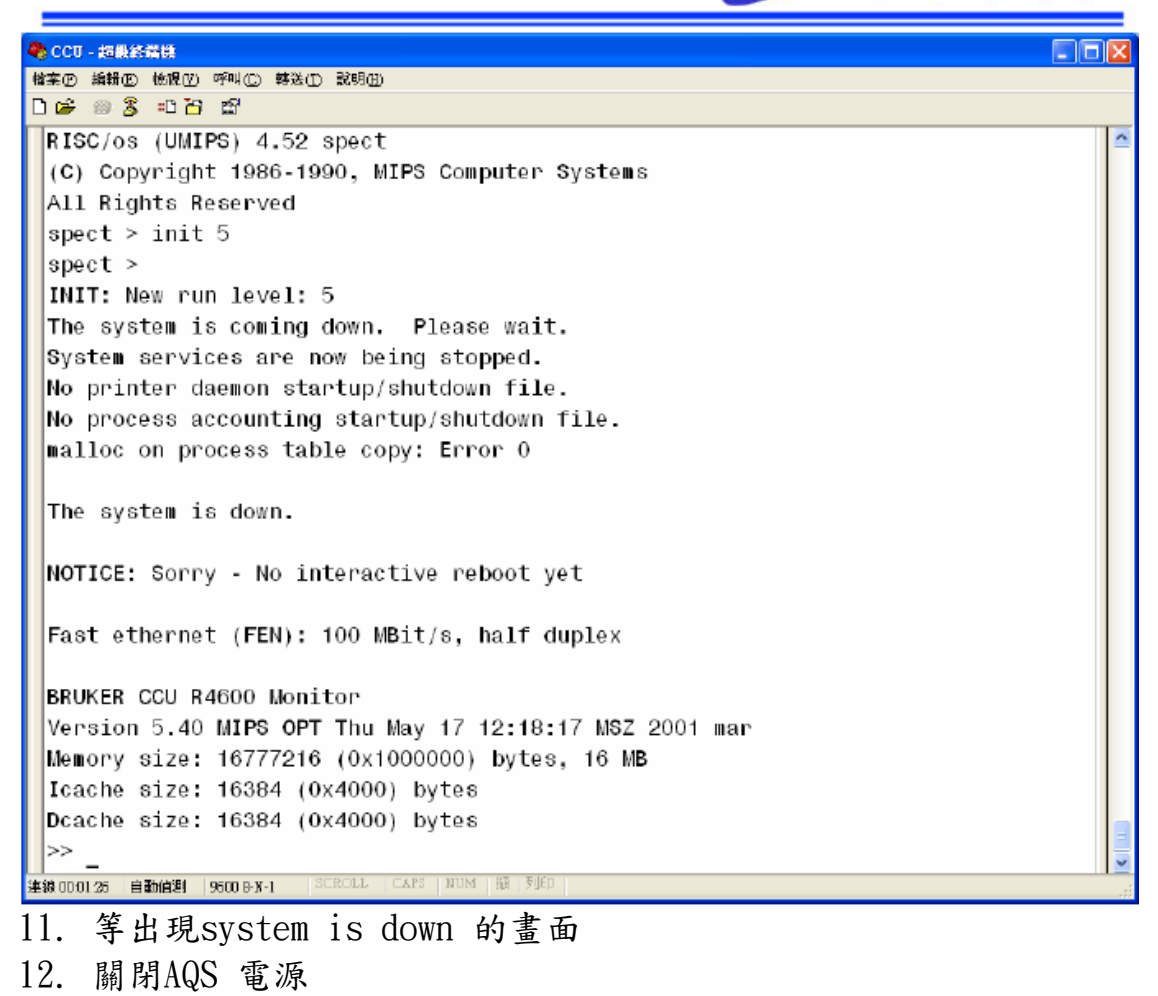

- 13. 關閉BLAXH300/100 電源
- 14. 關閉BSMS 電源
- 15. 關閉電腦
- 16. 按下紅色按鈕

● 磊葳科技

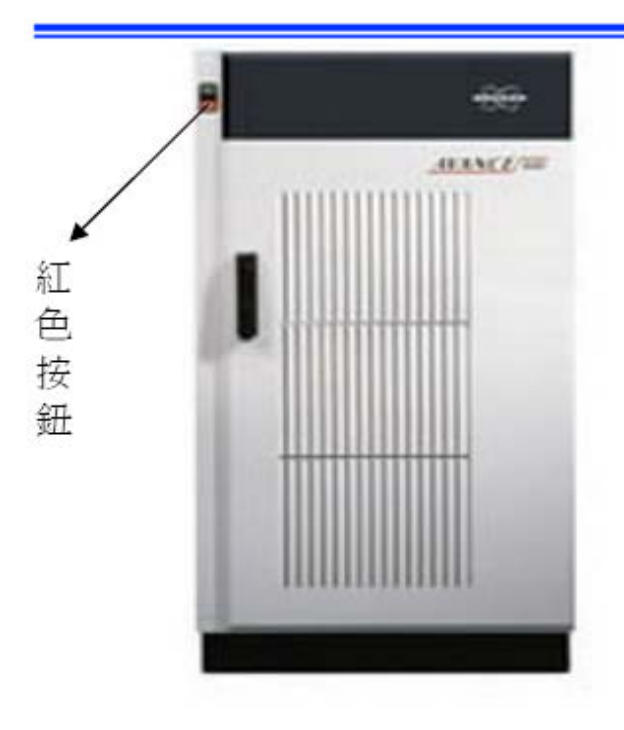

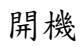

1. 按下綠色按鈕

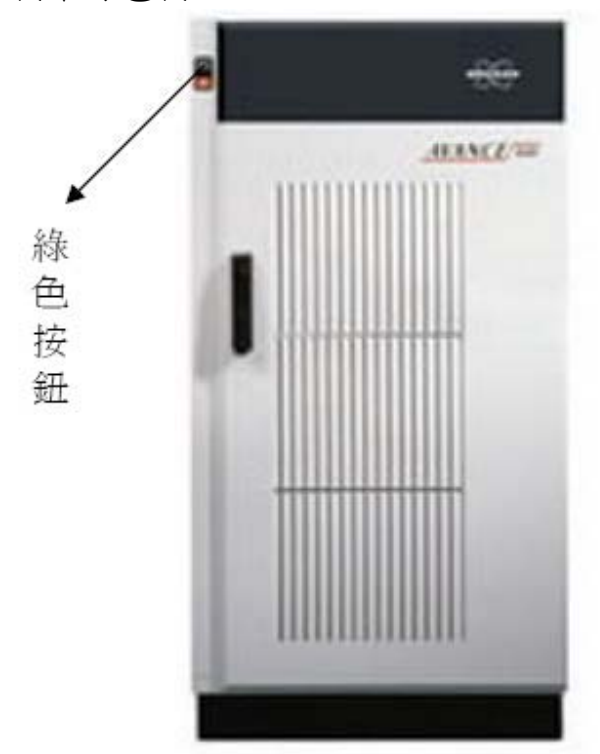

- 2. 電腦開機並登入使用者及密碼
- 3. 點取桌面ccu.ht 圖樣

● 磊葳科技

- 4. 按一次enter
- 5. 打開BSMS 電源
- 6. 打開BLAXH300/100 電源
- 7. 打開AQS電源
- 8. 觀看hyper terminal 視窗
- 9. 等到出現system is ready
- 10. 若沒出現以上訊息,按AQS最左邊的CCU 板子上的紅色reset 鈕

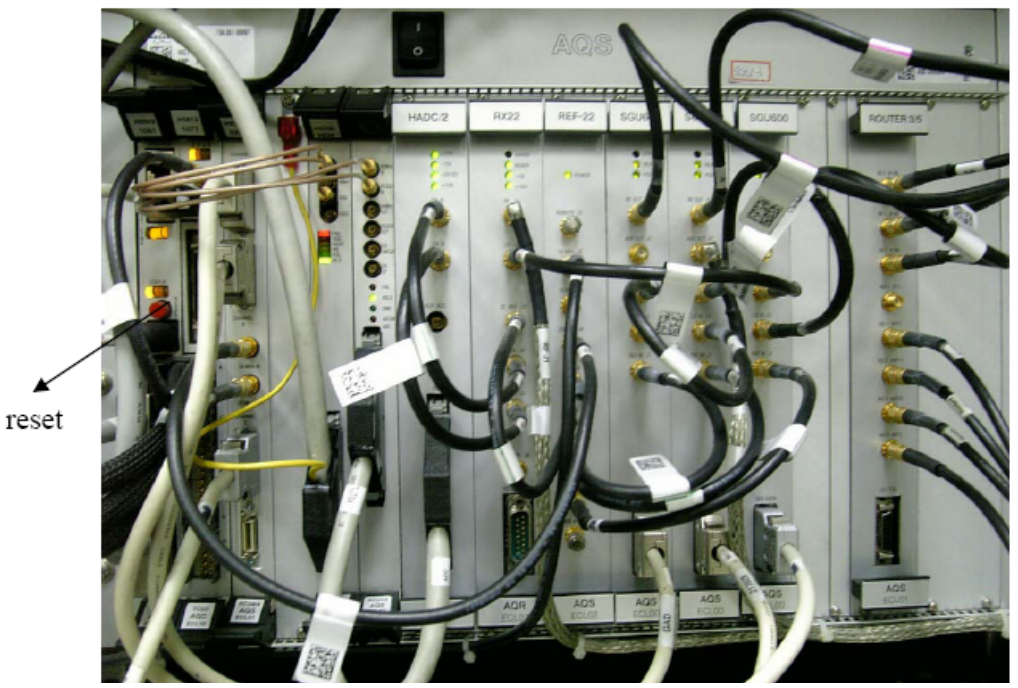

11. 觀看hyper terminal 視窗

- 磊葳科技 🍓 CCU - 超最終講機 楷案 @ 编辑 @ 他很 @ 呼叫 @ 韩送 ① 戴明 @ 🗅 🖨 🕲 🥈 🙂 🚰 🖼 Available memory = 12787712 The system is coming up. Please wait. /etc/init.d/sym install start Adding swap device /swapfile Trying autoneg. in FEN: timed out. Fast ethernet (FEN) : 100 MBit/s, full duplex Internet daemons: portmap inetd. NFS daemons: biod lockd statd. /tmp: Permission denied /tmp: Permission denied /var/tmp: Permission denied /var/tmp: Permission denied The system is ready. spect Console login: 連線 00.00 54 自動値測 9600 B-X-1 SCROLL CAPS

- 12. 等到出現system is ready
- 13. 關閉hyper terminal 視窗
- 14. 開啟XWINNMR
- 15. 選取一個資料檔(若開啟時已有光譜則不需要)
- 16. 執行ii
- 17. 若出現錯誤訊息,按close
- 18. 若沒有錯誤訊息,請執行cf

| XWIN-HMR Version 3         | 5 on MARKCHANG started | by mark       |     |    |    |       |       |       |      |
|----------------------------|------------------------|---------------|-----|----|----|-------|-------|-------|------|
| File Acquire Proces        | s Analysis Output Di   | isplay Window | /s  |    |    |       |       |       | Help |
| Dataset: < do              | pwater-01-2007 1       | 1 F: guest    | >   |    |    |       |       |       |      |
| Title:                     |                        |               |     |    |    |       |       |       |      |
| 10 1                       |                        |               |     |    |    |       |       |       |      |
|                            |                        |               |     |    |    |       |       |       |      |
| <u>2</u> <u>2</u> <u>x</u> |                        |               |     |    |    |       |       |       |      |
|                            |                        |               |     |    |    |       |       |       |      |
|                            |                        |               |     |    |    |       |       |       |      |
| ↑ <b>↓ ↓</b>               |                        |               |     |    |    |       |       |       |      |
| ← → 40                     |                        |               |     |    |    |       |       |       |      |
| # #                        |                        |               |     |    |    |       |       |       |      |
| Hz/ppm 20                  |                        |               | L   |    |    |       |       |       |      |
| phase                      |                        |               | = 1 |    |    |       |       |       |      |
| calibrate                  |                        |               |     |    |    |       |       |       |      |
| integrate                  |                        |               |     |    |    |       |       |       |      |
| etual -20                  |                        |               |     |    |    |       |       |       |      |
|                            |                        |               |     |    |    |       |       |       |      |
| del de2 de3                |                        |               |     |    |    |       |       |       |      |
| PlotReg                    |                        |               |     |    |    |       |       |       |      |
| -60                        |                        |               |     |    |    |       |       |       |      |
| Re Im Ed                   |                        |               |     |    |    |       |       |       |      |
| Sh Ush -80                 |                        |               |     |    |    |       |       |       |      |
| 2D 3D                      |                        |               |     |    |    |       |       |       |      |
| sw-sfol Hs                 | 1000                   | 500           |     | -5 | 00 | -1000 | -1500 | -2000 |      |
| >ci[                       |                        |               |     |    |    |       |       |       |      |
| ii : finished              |                        |               |     |    |    |       |       |       |      |

| _   |      | town                  | 磊葳科技 |
|-----|------|-----------------------|------|
| 19. | 鍵入密碼 |                       |      |
| ×   | cf   |                       |      |
|     |      |                       | _    |
|     |      | USER PASSWORD REQUEST |      |
|     |      | Enter password for    |      |
|     |      | MARK\Administrator    |      |
|     |      | *******               |      |
|     |      |                       |      |

## 20. 按下n

| × CPR                                         | 2     |
|-----------------------------------------------|-------|
| Configuration for spect. Change that ? (y/n): | 'n    |
|                                               |       |
|                                               |       |
|                                               |       |
| ব                                             | - III |

## 21. 按下Enter

| X                |
|------------------|
| nce              |
| אן<br>ג <u>ו</u> |
| .13              |
| 0                |

22. 確認裝置號碼如下所示,若不同請依序鍵入,再按下Save

| Cat      |              |                                        |
|----------|--------------|----------------------------------------|
|          | External Dev | ices without hardware detection        |
|          |              | devices which are installed            |
| PRAMP1   | tty10        | HPPR Preamplifier 1                    |
| ACBTY t  | ty20         | ACB Amplifier Control Board            |
| RX22TY t | ty10         | RX22 Receiver                          |
| BSMSTY   | tty02        | BSMS Smart Magnet Control System       |
|          | tty03        | Lock Signal                            |
| VTUTY    | tty05        | VTU Variable Temperature Unit          |
| CRCOTY   | tty13        | Cryo Controller                        |
|          |              | other settings                         |
| POWCHK   | FALSE        | Pulse Peak Power Check (TRUE = enable) |
|          |              | devices which are not installed        |
| LOCSWID  | 0            | Lockswitch (index of amplifier / no-0) |
| BPSUTY   | no           | BPSU                                   |
| MASTY    | no           | MAS Pneumatic Control Unit             |
| BACSTY   | no           | BACS Bruker Automatic Changer          |
| BARPTY   | no           | Barcode Printer                        |
| 4        |              |                                        |

|                                                                                                    | . Muna                                                                                                    | 磊葳科技                                      |
|----------------------------------------------------------------------------------------------------|----------------------------------------------------------------------------------------------------|-------------------------------------------|
| Noto: DEFOULTS Loods                                                                                                    | Lei table                                                                                                    |                                           |
| 1H                                                                                                    | 500,130000                                                                                                    |                                           |
|                                                                                                    | 533.458583                                                                                                    |                                           |
| 3He<br>6Li                                                                                                    | 380,993893<br>73,599661                                                                                                    |                                           |
| 7Li<br>9Be                                                                                                    | 194.369473<br>70.277367                                                                                                    |                                           |
| 10B                                                                                                    | 53.732257                                                                                                    |                                           |
| 11B<br>13C                                                                                                    | 125.757789                                                                                                    |                                           |
| 14N<br>15N                                                                                                    | 36,128816<br>50,677733                                                                                                    |                                           |
| 170<br>19F                                                                                                    | 67.799773<br>470.592362                                                                                                    |                                           |
| 21No                                                                                                    | 39,482913                                                                                                    |                                           |
|                                                                                                    | DEFAULTS QUIT                                                                                                    |                                           |
| Prequency         logical channel         h           BF1         76.7730000         MHz         NUC 1           SF01         76.7730000         MHz         F1           OFSX1         10.000         Hz         II           BF2         76.7730000         MHz         F2           OFSX2         10.000         Hz         III           BF3         76.7730000         MHz         F2           OFSX2         10.000         Hz         III           BF3         76.7730000         MHz         F2           OFSX2         1556.000         Hz         III           BF4         76.7730000         HHz         F3           OFSX3         1556.000         Hz         III           BF4         76.7730000         HHz         F4           OFSX4         10.000         Hz         IIII | amplifier           FCU1/3GU1         X 200.0 W           H 50.0 W         13F           FCU2/3GU2         H 500 mW           H 500 mW         11H           FCU3/3GU3         X 300.0 W           FCU4/3GU4         ZH 20.0 W | TH LINA<br>13C<br>15H<br>XEB19F 2H3<br>2H |
| save<br>23 按下OK                                                                                                    | CLEAR PREAMPLIFIER CONNECTIONS                                                                                                    | CANCEL PARAM                              |

9

|                                                      | Maria | 磊葳科技  |
|------------------------------------------------------|-------|-------|
| ×e                                                   |       |       |
| File: C:/Bruker/XWIN-NMR/conf/instr/spect/uxnmr.info |       |       |
| CONFIGURATION INFORMATION                            |       | P     |
|                                                      |       |       |
| Date : Thu Jan 11 10:08:44 2007                      |       |       |
| Release : XWIN-NMR Acquisition Version 3,5-p16       |       |       |
| Host : MARKCHANG Windows_NT 1 5 Pentium              |       |       |
| User : MARKCHANG\mark (mark)                         |       | -     |
| System I Avance spectrometer                         |       |       |
| 1H-frequency : 600,13 MHz                            |       |       |
| hardware info: detected by hardware itself           |       |       |
| GCU: GCU1 installed                                  |       |       |
| RCU1:                                                |       |       |
| - DRAM = 8192 kByte                                  |       |       |
| - SRAM = 1024 kByte                                  |       |       |
| - FIFO = 4 kByte                                     |       |       |
| Digitizers :                                         |       |       |
| - HADC/2 ADC937                                      |       |       |
| AQS-Rack; connected to spect;/dev/tty10              |       |       |
| _Slot_ SBSBBoard                                     |       |       |
| Number Addr Type HW-VS ID ECL Name Description       |       |       |
| 2 0434 0452 041 V 0 3 BEF_1                          |       |       |
| ОК                                                   |       | Print |

● 磊葳科技

設定 ccu.nt 於桌面

1. 首先選擇在視窗的左下角的開始->程式及->附屬應用程式->通訊-> 超級終端機

| Image: State of the state of the s                 |                                                                                                    |
|----------------------------------------------------------------------------------------------------|----------------------------------------------------------------------------------------------------|
| Consequence 20     Consequence 20     Conseq | <ul> <li>新線工具</li> <li>協助工具</li> <li>通用</li> <li>運用</li> <li>運用</li> <li>運用数源線式電影像旋環電環線充重線到其他的電腦。病</li> <li>Window 檔案總管</li> <li>小協整</li> <li>小協整</li> <li>小協整</li> <li>小協整</li> <li>小協整</li> <li>通路速線</li> <li>送福井和送線错工具</li> <li>注香本</li> <li>通用級法線错工具</li> <li>注香本</li> <li>運用和公法線错工具</li> <li>注香本</li> <li>運用和公法線错工具</li> <li>水</li> <li>水</li> <li>水</li> <li>市</li> <li>市</li></ul> |
| <ul> <li>▶ 0 ● ■ ■ ■ ● ● ● ○ ☆ ● ○ ☆ ● ○ ○ ○ ○</li></ul>                                                                                                    | :                                                                                                    |
| 當成預設的 Telnet 程式嗎?                                                                                                    | ? 🔀                                                                                                    |
| ★們建議您使用超級終端機件<br>要這麼做? □ 諸不要再問我這個問題①                                                                                                    | 乍為預設的 telnet 程式,是否)<br>)<br>否(N)                                                                                                    |
| 3 選擇 V                                                                                                    |                                                                                                    |

4. 出現以下的視窗

|                        | O WWW                                                                                                    | 磊葳科技 |
|------------------------|----------------------------------------------------------------------------------------------------|------|
| 位置資訊                   | ?                                                                                                    | ×    |
|                        | 在您進行電話或數據機連線前,₩indows 需要您提供<br>有關您目前位置的資訊。<br>您撥號所在位置的國家(地區) 爲(Ѿ)?<br>中華民國<br>》<br>您目前所在位置的區碼爲(C)?<br>如果您需要指定電話公司代碼,代碼爲(R)?<br>請問您的外線撥接碼是哪個號碼(O)?<br>這個位置所使用的電話系統:<br>● 按鍵式撥號(T) ● 轉盤式撥號(P) |      |
| 5. 在所在的位置的 <br>6 再按下磁定 | 區碼打入02,再按下確定                                                                                                    |      |
| 超報終端機                  | ×                                                                                                    |      |
| (1) 在 [超級終端機] 可        | 「以撥號或連線之前,您必須提供您的位置相關資訊。                                                                                                    |      |

確定

7. 在名稱欄位鍵入 CCU, 再按下確定

| Other Eta                                                                                                    | 葳科技                    |
|----------------------------------------------------------------------------------------------------|------------------------|
| 参 新的速線 - 超最終端機                                                                                                    |                        |
|                                                                                                    |                        |
| 第2010日<br>第2010日<br>第 |                        |
| <ul> <li>■ 開始</li> <li>● ● ● ● ● ● ● ● ● ● ● ● ● ● ● ● ● ● ●</li></ul>                                                                                                    | ■ © ¾ V2 T+1246<br>涀 窗 |
|                                                                                                    |                        |
|                                                                                                    |                        |
| 每秒傳輸位元(B): 2400 🗸                                                                                                    |                        |
| 資料位元(D): 8                                                                                                    |                        |
| 同位檢查(P): 無                                                                                                    |                        |
| 停止位元③: 1                                                                                                    |                        |
| 流量控制(E): 硬體                                                                                                    |                        |
| 還原成預設値®)                                                                                                    |                        |
| 確定取消                                                                                                    |                        |
| 9. 在每秒傳輸位元選擇 9600, 流量控制選擇 Xon/Xoff, , 並                                                                                                    | 且按下確定                  |

13

孟 葳科技

10. 這樣超級終端機就設定好了

11.儲存設定好的參數,在超級終端機的左上角的檔案->另存新檔,選 擇桌面,並且選擇儲存

| 另存新檔                                                                                                    |                                                                                                    |  |   |        | ? 🔀   |
|----------------------------------------------------------------------------------------------------|----------------------------------------------------------------------------------------------------|--|---|--------|-------|
| 儲存於①:                                                                                                    | 🚱 点面 🔽 💙                                                                                                    |  | Þ | ···· - |       |
| <ul> <li>歳最近的文件</li> <li>()</li> <li>()</li></ul> | <ul> <li>□ 我的文件</li> <li>● 親路上的芳鄰</li> <li>● 網路上的芳鄰</li> <li>● BRUKER Utilities 1.3</li> <li>● BRUKER Utilities 3.5</li> </ul> |  |   |        |       |
| 我的電腦                                                                                                    |                                                                                                    |  |   |        |       |
|                                                                                                    |                                                                                                    |  |   |        |       |
| 網路上的芳鄰                                                                                                    | 檔名(N): 2cm                                                                                                    |  | * |        | 儲存(5) |
|                                                                                                    | 存檔類型(I): 工作階段檔 (*.ht)                                                                                                    |  | ~ |        | 取消    |